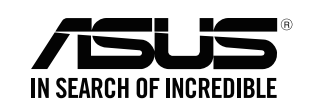

## Quick Start Guide

**RP-AC51** Wi-Fi AC Repeater

E12398 / First Edition / March 2017

# BEFORE SETUP WE SUGGEST ...

ø 2

Ċ

### 01 Placing your RP-AC51

Place your RP-AC51 near your router/AP.

Check the LEDs and see the LED explanations.

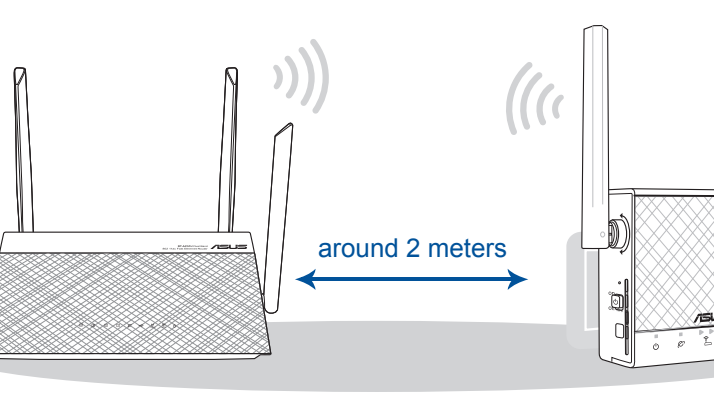

### 02 Power On

LED explanations

On: RP-AC51 is power on.

Off: RP-AC51 is power off.

On: Connected to the router/AP. Off: Not connected to the

Need to move RP-AC51 closer to the router/AP.

Need to move RP-AC51 slightly away from the router/AP.

MOVE AWAY SLIGHTLY

EXISTING NETWORK

POWER

router/AP

MOVE CLOSER

۲

Ø

/5L5

 Plug your RP-AC51 to a power outlet. 2 Turn on the power switch. on ტ off 0 0

 $\bigcirc$ 

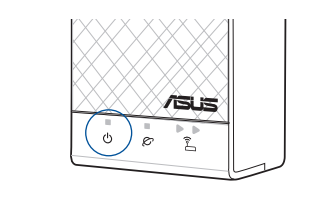

Wait until the power LED turns blue, indicating that your RP-AC51 is ready to connect to your existing router/AP.

۲

# **SETUP METHODS** •

METHOD 1 APP SUPPORT

۲

01 Download the app

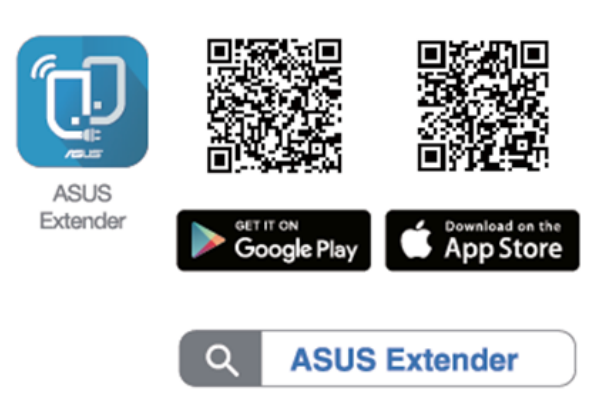

### 02 Use the app

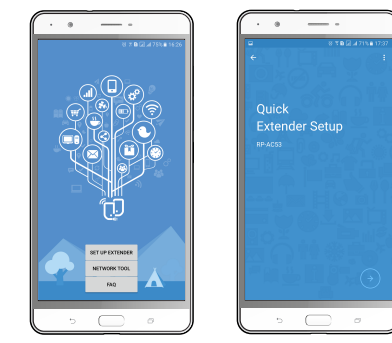

Tap SET UP EXTENDER.

to your RP-AC51's SSID.

2 Open your phone Wi-Fi, and connect

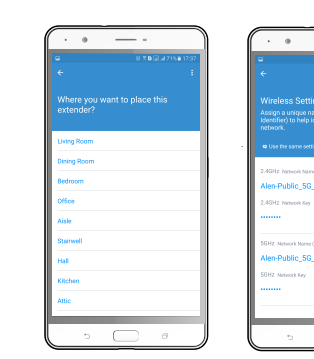

| NEXT 1   |                                                                   |
|----------|-------------------------------------------------------------------|
|          | Overview (777)                                                    |
|          | Vour Home Network                                                 |
| <b>~</b> | () (j)                                                            |
|          | Desperanded Parker Extenders<br>management articles               |
|          | 192 166.1.1                                                       |
|          | Alen Public, 50, LivingRoom / Alen-<br>Public, 50, LivingRoom, 90 |
|          |                                                                   |
|          |                                                                   |
| >>       |                                                                   |

- In the Quick Extender Setup instructions.
- Assign a unique network name (SSID) for your extended network

FAST Networking Solutions

Switch this button on/off to turn

Press this button to quickly connect to the router/AP via the

O Res

Button explanations

POWER SWITCH

RP-AC51 on/off.

WPS WPS BUTTON

WPS method.

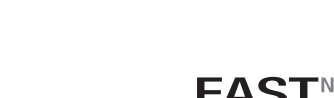

ወ

RESET BUTTON

Use a pin to push this

button to reset RP-AC51 to

its factory de-fault settings.

0 0 2

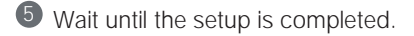

### METHOD 2 WPS SUPPORT

### 01 Connect via WPS

Press the WPS button on your router/AP.

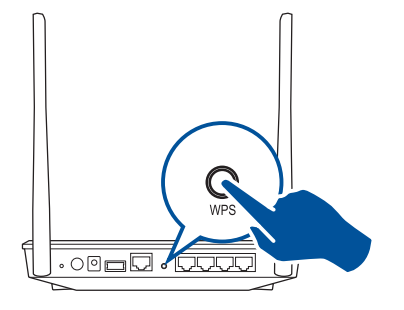

Press the WPS button on your RP-AC51 for more than two (2) seconds until the power LED starts to blink.

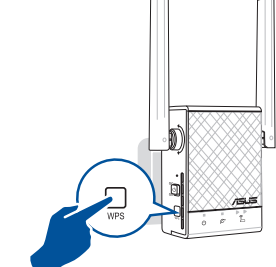

۲

NOTE: Wait until the existing network LED blinks for about two (2) minutes, then turns solid blue, indicating the WPS process is completed.

02 Enjoy Wi-Fi

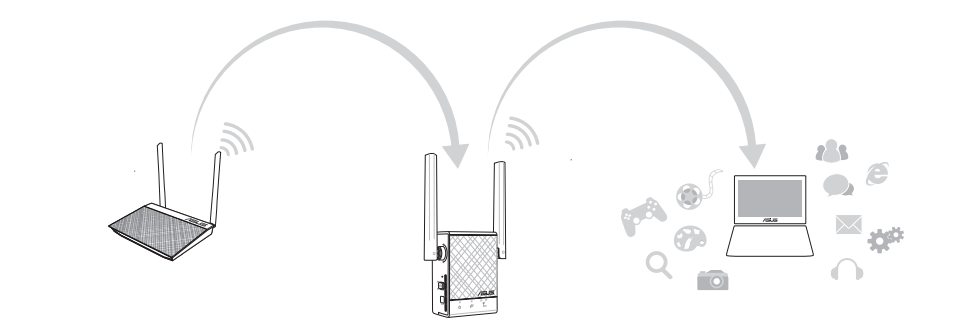

Your RP-AC51's wireless network name (SSID) changes to your existing Wi-Fi network name, ending with **\_RPT** or **\_RPT5G** and shares your router/AP's Wireless Password.

#### METHOD 3 WEB SUPPORT

### **01** Connect

#### NOTE: The screenshot below is from a desktop PC.

| Not connected               | 44      |
|-----------------------------|---------|
| Connection are available    |         |
| Wireless Network Connection |         |
| ASUS_RPAC51                 | atl     |
| ASUS_RPAC51_5G              | att     |
| Connect automatically       | Connect |

Disconnect your Ethernet (wired) connection from your computer. Click the Wi-Fi icon on the taskbar and connect to RP-AC51's network: **ASUS\_RPAC51** or **ASUS\_RPAC51\_5G**.

RELOCATION

### 02 Extend

On a web browser, enter <u>http://repeater.asus.com</u>.

( )

- Set a unique repeater login name and password.
- 3 Select the existing network you want to extend.

| Host<br>List | Select the Wi-Fi network you would like to extend. |        |           |  |  |
|--------------|----------------------------------------------------|--------|-----------|--|--|
|              | Wi-Fi Network Lists                                | 16 + 0 |           |  |  |
|              | 帝 ASUS_04                                          |        | 2.4 ани 📏 |  |  |
|              | ন্ধ ASUS_04                                        |        | 2.4 ана 📏 |  |  |
|              | କ୍ଷ ASUS_50_2G                                     |        | 2.4 GHz   |  |  |
|              | ন্ধ Hua2.4                                         |        | 2.4 atts  |  |  |
|              | ন্ধ Buffalo-G-0EBA                                 |        | 2.4 аны 📏 |  |  |
|              | ন্ধ Alen-Public                                    |        | 2.4 ortz  |  |  |

### 03 Configure

Tick Same with Parent AP SSID/Password to copy the router/AP's SSID and password for your extended network. You could also set a unique SSID and password for your extended network by typing in the text box. When done, click Apply.

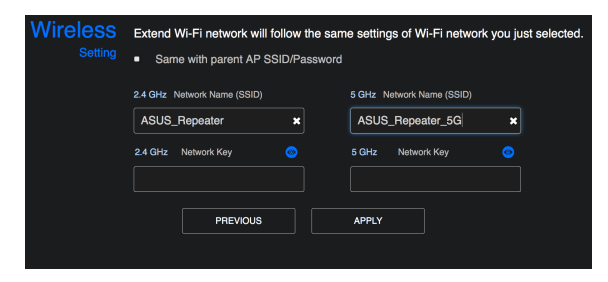

#### FIND THE BEST PLACE

### After a successful setup

Place your RP-AC51 between your router/AP and wireless device to get the best performance.

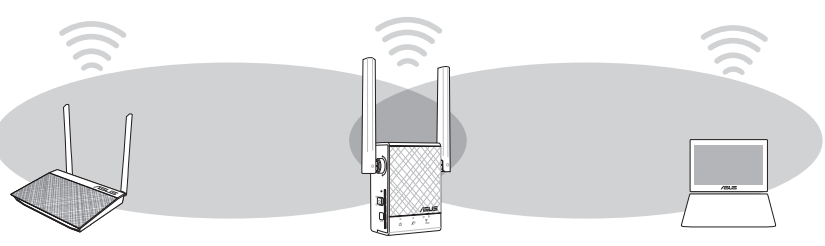

- MOVE CLOSER
- Need to move RP-AC51 closer to the router/AP.
- ▶ MOVE AWAY SLIGHTLY
- Need to move RP-AC51 slightly away from the router/AP.

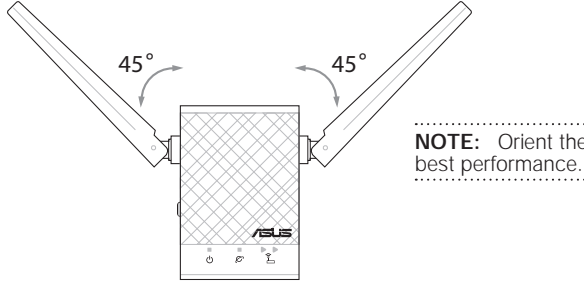

**NOTE:** Orient the two antennas at 45° angle for the

**NOTE:** To minimize maintenance, keep your RP-AC51 away from devices such as cordless phones, Bluetooth devices, and microwave ovens.

**IMPORTANT!** We recommend that you place your RP-AC51 in open or spacious location.

### **AP MODE**

۲

### **01** Connect

NOTE: The screenshot below is from a desktop PC.

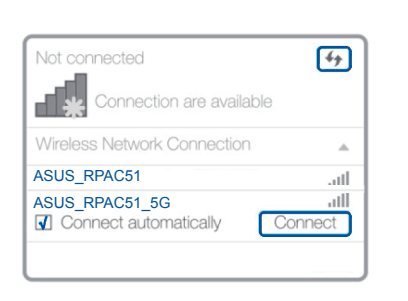

Disconnect your Ethernet (wired) connection from your computer. Click the Wi-Fi icon on the taskbar and connect to RP-AC51's network: **ASUS\_RPAC51** or **ASUS\_RPAC51\_5G**.

#### AP MODE SETUP

### 02 Log in

- Enter your login account and password.
- From your RP-AC51's web interface, click Administration, and select Access Point mode.

**NOTE:** You can also change to different modes from this page.

| Quick Internet | Operation Mode                                                                                             |
|----------------|----------------------------------------------------------------------------------------------------|
| General        | Administration - Operation Mode                                                                            |
| Retwork Map    | Repeater Mode (default) Express Way (Router to repeater use 5GHz only, repeater to client use 2.4GHz only) |
| 🛜 Wireless     | Express Way (Router to repeater use 2.4GHz only, repeater to client use 5GHz only) Media Bridge mode       |
| 🚮 LAN          |                                                                                                    |

### 03 Setup

- Set up the network name (SSID) and click Apply.
- 2 After your RP-AC51 has rebooted, connect your RP-AC51 and router/AP using an Ethernet cable.

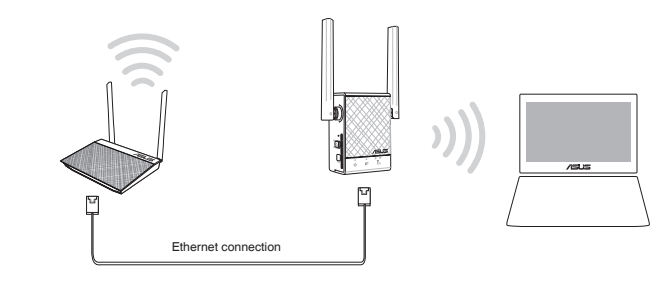

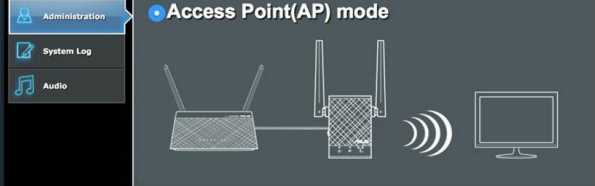

### FAQ

#### FREQUENTLY ASKED QUESTIONS

۲

| $\left( \right)$ | $\int$ | 1 |  |
|------------------|--------|---|--|
| $\sim$           | $\sim$ |   |  |

What should I do if my router does not support WPS?

A: You can use Method One or Method Three to set up your RP-AC51.

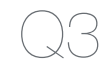

Δ

Why is it that I cannot see the login page after entering http://repeater.asus.com in the browser?

A: Ensure that your computer is connected to your RP-AC51 network only, and set your computer to Obtain an IP address automatically. If you still cannot find the login page, please download the ASUS Device Discovery utility.

#### How do I reset RP-AC51?

A: Press the RESET button on the side of RP-AC51 for about two (2) seconds. Wait for about five (5) seconds until the existing network LED blinks slowly.

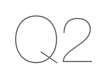

Why is it that the LED indicator for the current network does not light up after the Wi-Fi setup is complete?

**A:** You may have entered the wrong password for the router/AP. Please restart your RP-AC51, enter the correct password, and try to set up your RP-AC51 again.

Free Manuals Download Website <u>http://myh66.com</u> <u>http://usermanuals.us</u> <u>http://www.somanuals.com</u> <u>http://www.4manuals.cc</u> <u>http://www.4manuals.cc</u> <u>http://www.4manuals.cc</u> <u>http://www.4manuals.com</u> <u>http://www.404manual.com</u> <u>http://www.luxmanual.com</u> <u>http://aubethermostatmanual.com</u> Golf course search by state

http://golfingnear.com Email search by domain

http://emailbydomain.com Auto manuals search

http://auto.somanuals.com TV manuals search

http://tv.somanuals.com